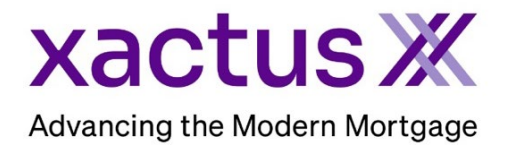

## How to Trigger Product Bundle Within Xactus360

1. Start by logging into Xactus360 and opening the borrower's file from the home page.

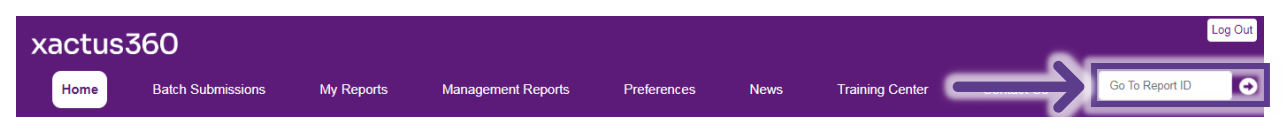

## 2. On the left-hand side under Actions, click Trigger Product Bundle.

| Londit,                                 |                       |               |                 |                   |         |          |                 |                             |
|-----------------------------------------|-----------------------|---------------|-----------------|-------------------|---------|----------|-----------------|-----------------------------|
| ReportX                                 |                       |               |                 |                   |         |          |                 |                             |
|                                         |                       |               |                 |                   |         |          |                 |                             |
| Actions:                                | Borr                  | ower          |                 |                   |         |          | Co-Borrower     |                             |
| I <u>Copy/Merge/Unmerge</u>             | Bo                    | rrower: Chi   | ristmas Snow    | SSN:              | 123-10- | -3333    | Add Co-Borrower |                             |
| I Order SupplementX                     | A                     | ddress: 99    | North Pole      |                   |         |          |                 |                             |
| Order Xpress Update                     |                       |               |                 |                   |         |          |                 |                             |
| I Order RescoreX                        |                       | Mill          | ford, CT, 06460 |                   |         |          |                 |                             |
| LoanShield Credit Review/Refresh Report |                       | Email:        |                 | Phone:            |         |          |                 |                             |
| Lexis Nexis Liens & Judgments           | Scor                  | es            |                 |                   |         |          |                 |                             |
| Compare Reports                         |                       |               | TransUnion      | Experian          | Equ     | ifax     |                 |                             |
| Submit Service Request                  |                       | FICO          | 765             | 786               | [ 77    | 5]       |                 |                             |
| Download Loan Data/1003                 | (                     | Credit Assure | : <u>+23</u>    | +36               | +8      |          |                 |                             |
| Reassign Report Owner                   |                       | Wayfinder™    | : Order         | Order             | Orde    | <u>r</u> |                 |                             |
| Cancel Report (Allow Repull)            |                       |               |                 |                   |         |          | -               |                             |
| I Upload Supporting Docs                |                       |               |                 |                   |         |          |                 |                             |
|                                         |                       | What-If™      | : Order         | Order             | Orde    | r        |                 |                             |
| Convert to Mortgage Only                | Хо                    | el ScoreX 🕐   | 6               | Order             |         |          |                 |                             |
| L Trigger Broduct Bundle                | Sum                   | mary          |                 |                   |         |          |                 |                             |
| T Ingger Product Bundle                 |                       | Acco          | unts: 54        |                   |         |          | Balance:        | \$213,598                   |
| Options:                                |                       | Open Acco     | unts: 25        |                   |         |          | Payment:        | \$2,089                     |
| Subscriber Directory                    | Del                   | inquent Acco  | unts: 0         |                   |         |          | Past Due:       | \$0                         |
| View Authorization                      | Detai                 | ils           |                 |                   |         |          |                 |                             |
| Letter Of Explanation                   |                       | Loan Num      | ber:            | S                 | ave     |          | Status:         | Completed                   |
| I <u>ezLOE</u>                          |                       | Repor         | t ID: 58743416  |                   |         |          | Entered:        | 05-14-2024, 02:16:11 PM     |
| I Consumer Copy                         |                       | Report T      | vpe: Credit Rep | ortX              |         |          | Completed:      | 05-14-2024, 02:16:12 PM     |
| <u>Score Disclosure</u>                 | Operator: Xactus Demo |               |                 |                   |         |          | Account:        | XACTUS TEST ACCOUNT (X0330) |
| Adverse Action Notice                   |                       |               |                 |                   |         |          |                 |                             |
| Customize Report Available Reports      |                       |               |                 |                   |         |          |                 |                             |
|                                         |                       |               | Report Type     | Date              |         | Format   |                 |                             |
|                                         | View                  | Download      | Xpress Update   | 05-14-2024, 02:18 | 30 PM   | PDF      |                 |                             |
|                                         | View                  | Download      | Credit ReportX  | 05-14-2024, 02:16 | 12 PM   | PDF      |                 |                             |

3. The invoice will automatically display on your screen.

| P.O. BOX 70784<br>PHILADELPHIA, PA 19<br>Phone: 800-243-0120<br>XACTUS TEST ACCOL<br>370 REED ROAD, SUIT<br>BROOMALL, PA 19008<br>Christmas Snow<br>99 North Pole<br>Milford, CT 06460                                                                                                    | USX<br>176<br>Fax: 855-664-5410<br>NT<br>7E 100                                                                                                    | c                                                                                                    | ustomer ( | code: X0330                                                                                                    |
|----------------------------------------------------------------------------------------------------|----------------------------------------------------------------------------------------------------|----------------------------------------------------------------------------------------------------|-----------|----------------------------------------------------------------------------------------------------|
| Report ID Date   58743416 05/14/2024   58743416 05/14/2024   58743416 05/14/2024   58743416 05/14/2024   58743416 05/14/2024   58743416 05/14/2024   58743416 05/14/2024   58743416 05/14/2024   58743416 05/14/2024   58743416 05/14/2024   58743416 05/14/2024   58743416 05/14/2024   58743416 05/14/2024   58743416 05/14/2024   58743416 05/14/2024   58743416 05/14/2024   58743416 05/14/2024   58743416 05/14/2024 | Borrower<br>Christmas Snow<br>Christmas Snow<br>Christmas Snow<br>Christmas Snow<br>Christmas Snow<br>Christmas Snow<br>Christmas Snow<br>Christmas Snow<br>Christmas Snow<br>Christmas Snow<br>Christmas Snow<br>Christmas Snow | Description<br>Credit Report (I-TUC/EXP/EQX)<br>FACTA Surcharge<br>Trended Data (EQX)<br>Bureau Fraud Product(s)<br>Trended Data (TUC)<br>Trended Data (EXP)<br>Input SSN Check<br>Disclosure Notice - Mail Service<br>Credit/Spert Credit/Assure<br>Score Disclosure<br>Xpress Update Tradeline, CHASE MORT<br>Credit Report (I-TUC/EXP/EQX)<br>bndl, Close Loan Bundle | Credit    | Charge<br>\$ 56.00<br>\$ 1.50<br>\$ 1.00<br>\$ 0.50<br>\$ 1.00<br>\$ 0.25<br>\$ 2.15<br>\$ 0.00<br>\$ 16.00<br>* 16.00<br>* 150.00 |
|                                                                                                    |                                                                                                    | Total credits<br>Total charges<br>*Total tax<br>Total tax                                                                                                    | \$-56.00  | \$ 230.15<br>\$ 9.00<br>\$ 183.15                                                                                                  |

4. To remove extra charges from the invoice. Close the open invoice and scroll down to the Invoice section of the borrower screen and click Open.

| Invoice | <u>Open</u> | $\leftarrow$ |
|---------|-------------|--------------|
|---------|-------------|--------------|

5. Make sure the correct file is toggled and click Submit.

| Report Matches                                                                                                    |                                |           |             |                 |            |  |  |  |  |
|----------------------------------------------------------------------------------------------------|--------------------------------|-----------|-------------|-----------------|------------|--|--|--|--|
|                                                                                                    | Name                           | Report ID | Loan Number | Products        | Date       |  |  |  |  |
|                                                                                                    | Snow,Christmas                 | 54566525  |             | Credit          | 01-23-2024 |  |  |  |  |
|                                                                                                    | Snow,Christmas                 | 58743372  |             | Credit          | 05-14-2024 |  |  |  |  |
| <                                                                                                    | Snow,Christmas                 | 58743416  |             | Credit          | 05-14-2024 |  |  |  |  |
|                                                                                                    | Snow,Christmas                 | 58743467  |             | Credit          | 05-14-2024 |  |  |  |  |
|                                                                                                    | Snow,Christmas                 |           |             | Flood           | 05-14-2024 |  |  |  |  |
|                                                                                                    | Snow,Christmas                 | 7603398   |             | Fraud ReportX   | 05-14-2024 |  |  |  |  |
|                                                                                                    | Snow,Christmas                 | 2007851   |             | Experian Verify | 05-14-2024 |  |  |  |  |
|                                                                                                    | Snow,Christmas                 | 2007852   |             | WorkNumber      | 05-14-2024 |  |  |  |  |
|                                                                                                    | Snow, Christmas/Snow, Jonathan | 53359178  | 000007      | Credit          | 12-15-2023 |  |  |  |  |
| We have found multiple invoices that may be related to this report. To include these additional reports on the invoice, select the corresponding checkbox and click<br>"Submit".<br>Submit |                                |           |             |                 |            |  |  |  |  |

| Γ | Depart 1         |                                                                                                    |                                                              |                                     |                |                |          |         |
|---|------------------|----------------------------------------------------------------------------------------------------|--------------------------------------------------------------|-------------------------------------|----------------|----------------|----------|---------|
|   | Invoice          | Repo                                                                                                    | Report Invoice<br>Hide Date Description Cost Center Operator |                                     |                |                |          |         |
|   | IIIVOICE         |                                                                                                    |                                                              | Conditi Record (LTHO/EXP/EQX)       | COSt Center    | Verter Demo    | creuit   | charge  |
|   |                  |                                                                                                    | 00-18-2024                                                   | Credit Report (I-TUC/EXP/EQX)       | NORTH          | Xactus Demo    |          | \$50.00 |
|   | I Printable View |                                                                                                    | 06-19-2024                                                   | FACTA Surcharge                     | NORTH          | Xactus Demo    |          | \$1.50  |
|   |                  |                                                                                                    | 06-19-2024                                                   | Trended Data (EQX)                  | NORTH          | Xactus Demo    |          | \$1.00  |
|   |                  |                                                                                                    | 06-19-2024                                                   | Bureau Fraud Product(s)             | NORTH          | Xactus Demo    |          | \$0.50  |
|   |                  |                                                                                                    | 06-19-2024                                                   | Trended Data (EXP)                  | NORTH          | Xactus Demo    |          | \$1.00  |
|   |                  |                                                                                                    | 06-19-2024                                                   | Trended Data (TUC)                  | NORTH          | Xactus Demo    |          | \$1.00  |
|   |                  |                                                                                                    | 06-19-2024                                                   | Input SSN Check                     | NORTH          | Xactus Demo    |          | \$0.25  |
|   |                  |                                                                                                    | 06-19-2024                                                   | Disclosure Notice - Mail Service    | NORTH          | Xactus Demo    |          | \$2.15  |
|   |                  |                                                                                                    | 06-19-2024                                                   | CreditXpert CreditAssure            | NORTH          | Xactus Demo    |          | \$0.75  |
|   |                  |                                                                                                    | 06-19-2024                                                   | Score Disclosure                    | NORTH          | Xactus Demo    |          | \$0.00  |
|   |                  |                                                                                                    | 06-19-2024                                                   | Xpress Update Tradeline, CHASE MORT | NORTH          | Xactus Demo    |          | \$16.00 |
|   |                  |                                                                                                    | 06-19-2024                                                   | Credit Report (I-TUC/EXP/EQX)       | NORTH          | Xactus Demo    | \$-56.00 |         |
|   |                  | Image: A start of the start of the start | 06-19-2024                                                   | bndl, Close Loan Bundle             | NORTH          | Xactus Demo    |          |         |
|   |                  |                                                                                                    |                                                              |                                     |                | Total Credits: | \$-56.00 |         |
|   |                  | Total Charges:                                                                                                    |                                                              |                                     |                |                |          |         |
|   |                  |                                                                                                    |                                                              |                                     |                | *Total Tax:    |          | \$0.00  |
|   |                  |                                                                                                    |                                                              |                                     | Submit Payment | Total:         |          | \$24.15 |

6. Check the box next to any charges that need to be hidden. Then click Printable View.

7. The invoice will display with only the charges needed.

| P.O.BOX 70784<br>PHILADELPHIA, PA 1<br>Phone: 800-243-0120                                                         | 9176<br>Fax: 855-664-5410    |                               |                               |           |                    |
|----------------------------------------------------------------------------------------------------|------------------------------|-------------------------------|-------------------------------|-----------|--------------------|
| XACTUS TEST ACCO<br>370 REED ROAD, SU<br>BROOMALL, PA 1900<br>Christmas Snow<br>99 North Pole<br>Milford, CT 06460 | DUNT<br>ITE 100<br>8         |                               | Cu                            | istomer C | ode: X0330         |
| Report ID Date                                                                                                    | Borrower<br>4 Christmas Snow | Credit Report (I-TUC/EXP/EQX) |                               | Credit    | Charge<br>\$ 56.00 |
| 58743416 05/14/202                                                                                                 | 4 Christmas Snow             | bndl, Close Loan Bundle       | Total credits:                | \$-56.00  | *\$150.00          |
|                                                                                                    |                              |                               | Total charges:<br>*Total tax: |           | \$206.00<br>\$9.00 |
|                                                                                                    |                              |                               | Total:                        |           | \$ 159.00          |

PLEASE LET US KNOW IF YOU HAVE ANY QUESTIONS OR CONCERNS AND WE WILL BE HAPPY TO HELP.